## Заполнение Бланк-заказа по профессиям ТОП-50

1. Откройте файл бланка-заказа (Бланк-Заказ(ТОП-50).xlsx)

2. На вкладке «Бланк-заказ» перечислены все профессии из списка ТОП-50 в свернутом виде (Рис.1). Для того чтобы развернуть перечень изданий по выбранной профессии необходимо нажать знак «+» слева от названия профессии напротив слова «Детализация» (Рис.1). Свернуть список изданий обратно можно нажав знак «-», который появится вместо знака «+».

| всем выбранным изданиям. |             |                     |                                                                                                    |                                                                                               |                                             | Общая потребность (руб.) |                          | Общая по<br>2017 | Общая потребность по годам (руб.)<br>2017 2018 2019 |      |              |
|--------------------------|-------------|---------------------|----------------------------------------------------------------------------------------------------|-----------------------------------------------------------------------------------------------|---------------------------------------------|--------------------------|--------------------------|------------------|-----------------------------------------------------|------|--------------|
|                          | ,           | •                   | <u></u>                                                                                                    |                                                                                               |                                             |                          |                          | 0.00             | 0.00                                                | 0.00 | 0.00         |
|                          |             | Количество учащихся | Гоуппа учебных материалов                                                                                                    | Количество<br>изданий в                                                                       | Средняя                                     | Единица                  | Заказанное               | Cynna            | 2017                                                | 2018 | 2019         |
|                          |             |                     |                                                                                                    | комплекте                                                                                     | наименования                                | измерения                | количество               |                  |                                                     |      |              |
|                          |             |                     | 1.Базовыи комплект. Печатные издания                                                                                                    | 15                                                                                            | 645.19                                      | шт.                      | 0                        |                  | _                                                   |      |              |
|                          | автомеханик |                     | азовый комплект. Электронная версия в эр (лицензия на 5 года)                                                                             | 15                                                                                            | 581.27                                      | лицензия                 | 0                        |                  |                                                     |      |              |
|                          |             |                     | II. Материалы для электронного обучения (лицензия для on-line доступа на 3 года                                                           | 11                                                                                            | 600.27                                      | лицензия                 | 0                        |                  |                                                     |      |              |
|                          |             |                     | II. Материалы для электронного обучения (лицензия для on-line доступа на 5 лет)                                                           | иалы для электронного обучения (лицензия для on-line доступа на 5 лet) 11 719.36 лицензия 0 - | · ·                                         |                          |                          |                  |                                                     |      |              |
|                          |             |                     | III. Электронный практикум (лицензия для on-line доступа на 3 года)                                                                       | 1                                                                                             | 3 000.00                                    | лицензия                 | 0                        | -                |                                                     |      |              |
|                          |             |                     | III. Электронный практикум (лицензия для on-line доступа на 5 лет)                                                                        | 1                                                                                             | 4 000.00                                    | лицензия                 | 0                        | -                |                                                     |      |              |
|                          |             |                     | ИТО                                                                                                    | r:                                                                                            |                                             |                          | 0                        | · · ·            |                                                     |      |              |
|                          |             |                     |                                                                                                    |                                                                                               |                                             |                          |                          |                  |                                                     |      |              |
|                          |             | Количество учащихся | Группе учебных материалов                                                                                                    | Количество<br>изданий в<br>комплекте                                                          | Средняя<br>стоимость одного<br>наименования | Единица<br>измерения     | Заказанное<br>количество | Сумма            | 2017                                                | 2018 | 2019         |
|                          |             |                     | 1.Базовый комплект. Печатные издания                                                                                                    | 26                                                                                            | 676.92                                      | шт.                      | 0                        | -                |                                                     |      |              |
|                          |             |                     | 1.Базовый комплект. Электронная версия в ЭБ (лицензия на 3 года)                                                                          | 26                                                                                            | 508.94                                      | лицензия                 | 0                        |                  |                                                     |      |              |
| АДМИНИСТРАТОР БАЗ ДАННЫХ |             |                     | 1.Базовый комплект. Электронная версия в ЭБ (лицензия на 5 лет)                                                                           | 26                                                                                            | 609.83                                      | лицензия                 | 0                        | -                |                                                     |      |              |
|                          |             | 0                   | II. Материалы для электронного обучения (лицензия для on-line доступа на 3 года                                                           | 21                                                                                            | 698.33                                      | лицензия                 | 0                        |                  | │ \ ⊢                                               |      |              |
|                          |             |                     | II. Материалы для электронного обучения (лицензия для on-line доступа на 5 лет)                                                           | 21                                                                                            | 836.05                                      | лицензия                 | 0                        |                  |                                                     | Итог | и по заказан |
| <b>\</b>                 |             |                     | III. Электронный практикум (лицензия для on-line доступа на 3 года)                                                                       | 1                                                                                             | 2 /00.00                                    | лицензия                 | 0                        |                  | _                                                   |      |              |
|                          |             |                     | па. электронный практикум (лицензия для опчтпе доступа на 5 лет)                                                                          | r                                                                                             | 5 000.00                                    | Ingenann                 | 0                        |                  |                                                     |      | изданиям     |
| тализация                |             |                     |                                                                                                    |                                                                                               |                                             | · · · · ·                |                          |                  |                                                     |      |              |
|                          |             |                     |                                                                                                    |                                                                                               |                                             |                          |                          |                  |                                                     |      |              |
|                          |             | Количество учащихся | Группа учебных материалов                                                                                                    | Количество<br>изданий в<br>комплекте                                                          | Средняя<br>стоимость одного<br>наименования | Единица<br>измерения     | Заказанное<br>количество | Сумма            | 2017                                                | 2018 | 2019         |
|                          |             |                     | I.Базовый комплект. Печатные издания                                                                                                    | 16                                                                                            | 722.43                                      | шт.                      | 0                        |                  |                                                     |      |              |
| $\mathbf{X}$             |             |                     | I.Базовый комплект. Электронная версия в ЭБ (лицензия на 3 года)                                                                          | 16                                                                                            | 543.24                                      | лицензия                 | 0                        | · ·              |                                                     |      |              |
| косметолог               |             |                     | I.Базовый комплект. Электронная версия в ЭБ (лицензия на 5 лет)                                                                           | 16                                                                                            | 650.92                                      | лицензия                 | 0                        | · ·              |                                                     |      |              |
|                          |             | 0                   | II. тлатериалы для электронного обучения (лицензия для on-line доступа на 3 года                                                          | 16                                                                                            | 634.56                                      | лицензия                 | 0                        |                  |                                                     |      |              |
|                          |             |                     | <ol> <li>материалы для электронного обучения (лицензия для on-line доступа на 5 лет)</li> <li></li></ol>                                  | 16                                                                                            | 760.06                                      | лицензия                 | 0                        |                  |                                                     |      |              |
| <b>\</b>                 | <b>\</b>    |                     | III. Электронный практикум (лицензия для оп-line доступа на 5 года)<br>III. Электронный практикум (лицензия для оп-line доступа на 5 дет) | 1                                                                                             | 3 200.00                                    | лицензия                 | 0                        |                  |                                                     |      |              |
| · · · · · ·              | 1           |                     | ите                                                                                                    | r:                                                                                            |                                             |                          | 0                        | · · ·            |                                                     | 1    |              |
| тализация                |             |                     |                                                                                                    |                                                                                               |                                             |                          |                          |                  |                                                     |      |              |
|                          |             |                     |                                                                                                    |                                                                                               |                                             |                          |                          |                  |                                                     |      |              |
|                          |             | Количество учащихся | Группа учебных материалов                                                                                                    | Количество<br>изданий в<br>комплекте                                                          | Средняя<br>стоимость одного<br>наименования | Единица<br>измерения     | Заказанное<br>количество | Сумма            | 2017                                                |      | 2019         |
|                          |             | 10-                 | Печатные издания                                                                                                    | 15                                                                                            | 775.50                                      | шт.                      | 0                        |                  |                                                     |      |              |
|                          | Разверн     | іуть/Свері          | Электронная версия в ЭБ (лицензия на 3 года)                                                                                              | 15                                                                                            | 583.00                                      | лицензия                 | 0                        |                  | I                                                   |      | I I          |
|                          |             |                     |                                                                                                    |                                                                                               |                                             |                          |                          |                  |                                                     |      |              |

Рис.1 Бланк-Заказ ТОП-50 в свернутом виде

3. Далее, указываете количество изданий в зеленых полях соответствующего комплекта («Количество книг», «Количество лицензий на 3 года» или «Количество лицензий на 5 лет») (Рис.2). Итоговая калькуляция вверху списка происходит автоматически по каждой профессии в разрезе годов выпуска.

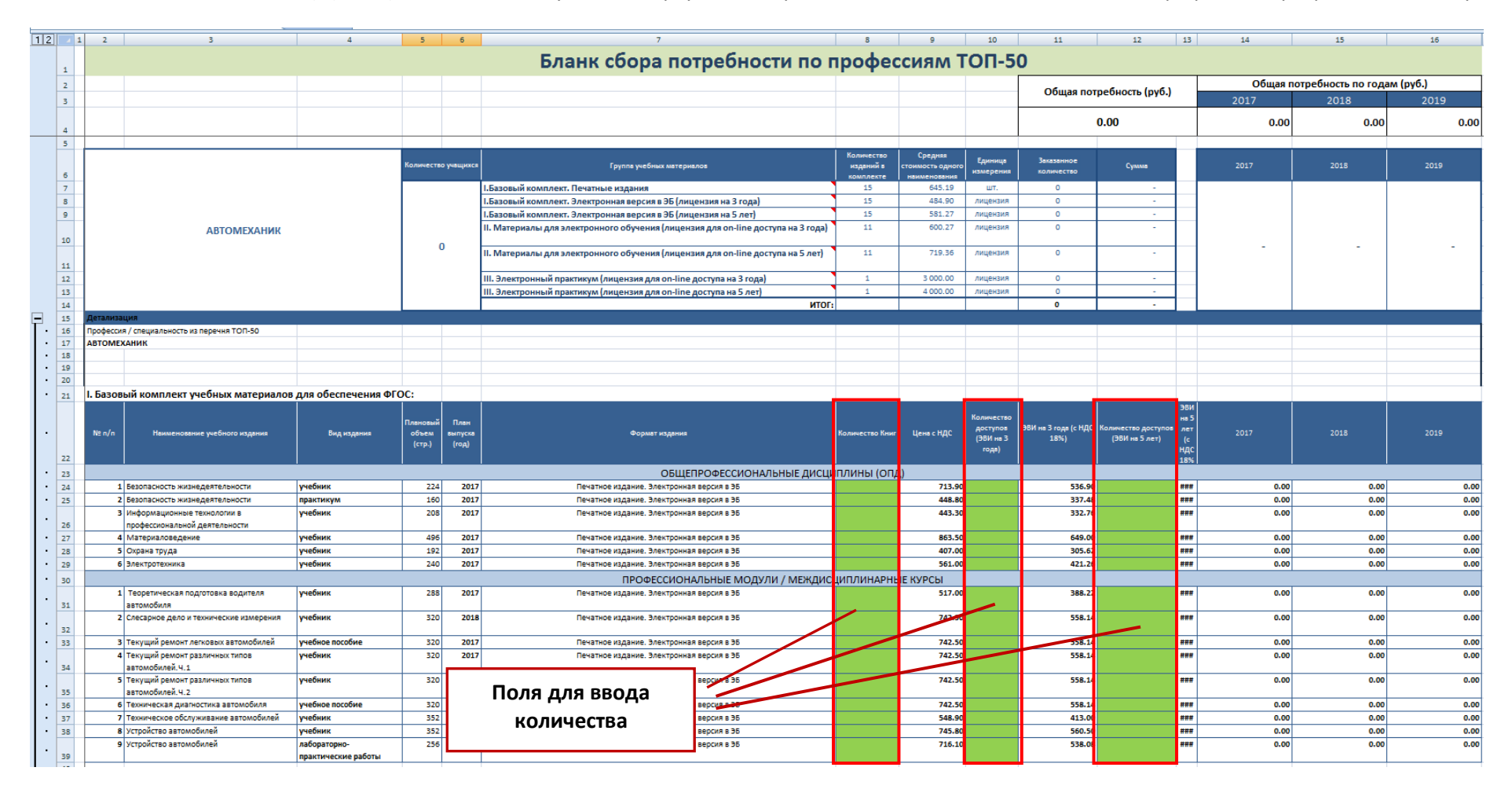

Рис.2 Заполнение заказа